## <u>הוראות להתקנת אפליקציית מגדליד</u>

1. להורדת האפליקציה יש ללחוץ על תמונת האייפון:

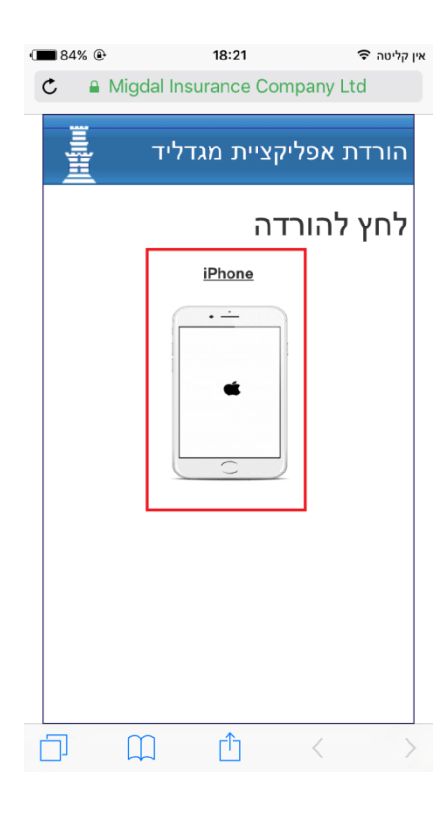

2. לחץ על **"התקן":** 

| ۰ 84<br>گ                                                                                                    | % ⊛<br><u>∩</u> N                                                         | ligdal Ins | 18:21<br>urance ( | Company Lt | ן קליטה <del>י</del><br>d |  |
|----------------------------------------------------------------------------------------------------|---------------------------------------------------------------------------|------------|-------------------|------------|---------------------------|--|
| and the second second se |                                                                           | דליד       | יית מג            | ת אפליקצ   | הורד                      |  |
| לחץ להורדה<br>iPhone                                                                                                    |                                                                           |            |                   |            |                           |  |
|                                                                                                    | customersservices.mi<br>מבקש/ת gdal.co.il<br>להתקין את<br>"travellidomat" |            |                   |            |                           |  |
|                                                                                                    |                                                                           | התקן       |                   | ביטול      |                           |  |
|                                                                                                    |                                                                           |            |                   |            |                           |  |
|                                                                                                    |                                                                           |            |                   |            |                           |  |
|                                                                                                    |                                                                           |            | Û                 | <          | >                         |  |

 כיון שאנו לא מורדים את האפליקציה מה-AppStore המכשיר מתריע על התקנות ממקומות אחרים (ברירת מחדל של המערכת), יש לאפשר את ההתקנה. יש כמה שלבים לכך:
יש ללחוץ על "ביטול" –

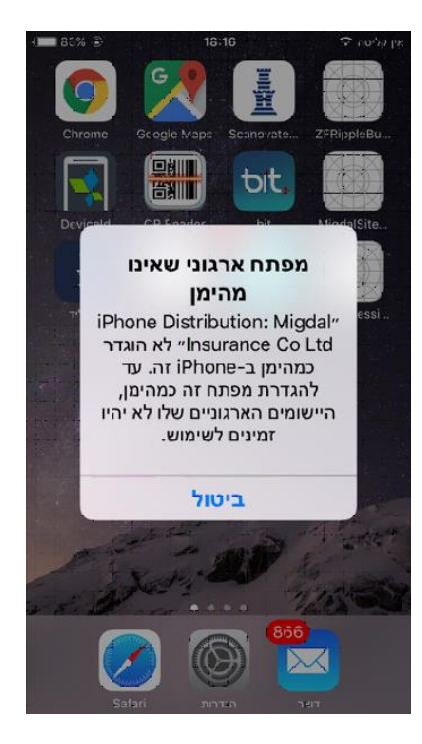

## (2) יש להכנס להגדרות -> כללי -> ניהול התקנים:

|    | כללי                    | הגדרות >               |
|----|-------------------------|------------------------|
| 8  |                         | תאריך ושעה             |
| 8  |                         | מקלדת                  |
| ŝ, |                         | שפה ואזור              |
| ¢  |                         | מילון                  |
| ×. | iTunes גם               | סנכרון אלחוטי <i>ו</i> |
| ŝ. | לא מחובר                | VPN                    |
| <  | Migdal Insurance Co Ltd | ניהול התקנים           |
| ¢  |                         | תקנים                  |
| ŝ  |                         | איפוס                  |
|    |                         |                        |

:Migdal Insurance Co Ltd יש לבחור את אפליקצית מגדליד ע"י לחיצה על (3)

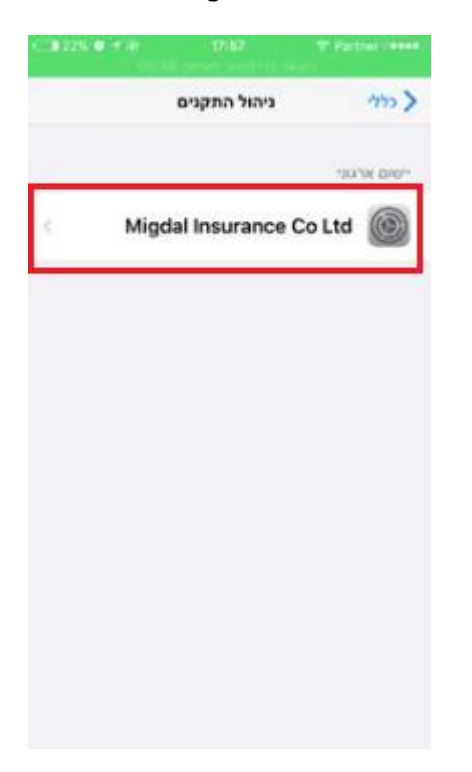

:"Migdal Insurance Co Ltd -יש ללחות על "תן אמון ב- (4)

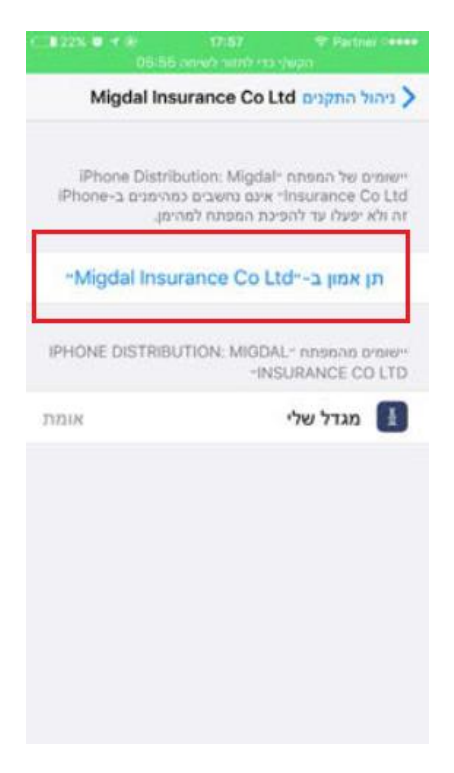

(5) תוצג הודעה מפורטת ,יש לאשר אותה ע"י לחיצה על **"תן/י אמון":** 

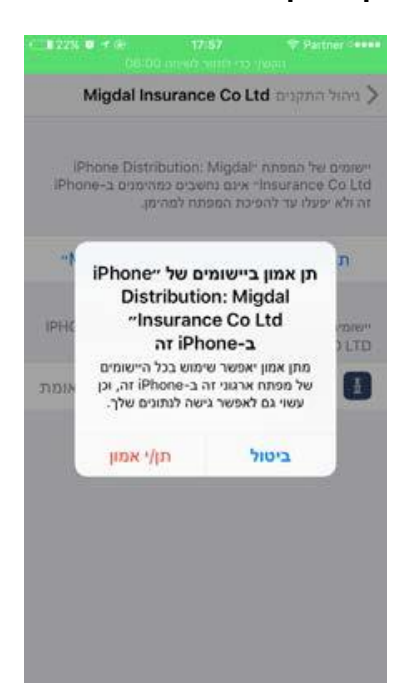

## :המסך כשאפליקצית מגדליד מאושרת) ווצג המסך כשאפליקצית מגדליד

| 18:44                                                                                                    | 🗢 אין קליטה                                                                                                    |  |  |  |  |  |
|----------------------------------------------------------------------------------------------------|----------------------------------------------------------------------------------------------------|--|--|--|--|--|
| Migdal Insurance Co Ltd ניהול התקנים 📏                                                                                                    |                                                                                                    |  |  |  |  |  |
| iPhone Distribution:" יישומים של המפתח<br>Migdal Insurance Co Ltd" נחשבים כמהימנים<br>ב-iPhone זה ויישארו כאלה עד למחיקת כל<br>היישומים של מפתח זה. |                                                                                                    |  |  |  |  |  |
| מחק את היישום                                                                                                    |                                                                                                    |  |  |  |  |  |
| ישומים מהמפתח "PHONE DISTRIBUTION."<br>MIGDAL INSURANCE CO LTD                                                                                      |                                                                                                    |  |  |  |  |  |
|                                                                                                    | מגדליד 🚺                                                                                                    |  |  |  |  |  |
|                                                                                                    |                                                                                                    |  |  |  |  |  |
|                                                                                                    |                                                                                                    |  |  |  |  |  |
|                                                                                                    |                                                                                                    |  |  |  |  |  |
|                                                                                                    |                                                                                                    |  |  |  |  |  |
|                                                                                                    | 18:44<br>Distribution:" חיש<br>און Migdal Ins<br>שארו כאלה עד למר<br>מחק את היישום<br>ISTRIBUTION:" r<br>"MIGDAL INSUR |  |  |  |  |  |